## Camera

## Take a Picture

- ① From the main Home screen, tap Camera.
- ② To zoom in and out, slide your finger up or down on the zoom bar.
- ③ The Camera will auto focus at the center or picture, or tap the area where you want to focus.
- ④ Tap to take the picture.

## Record a Video

- Within the Camera, tap
  to switch to video mode
- ② Tap to start and stop recording video.
- ③ Slide your finger up or down on the zoom bar to zoom in and out while recording.

## Send a Picture or Video

- ① After taking a picture or capturing a video, press the flashing Facebook share button to share on Facebook.
- ② To send the photo or video by email, tap V.

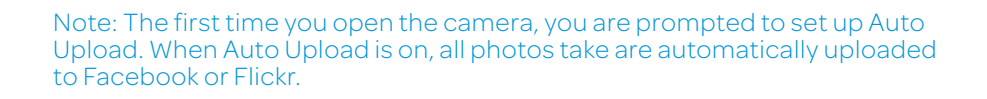

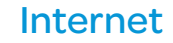

Browse the web with ease with the PC-like web browser.

## Browse the Web

① From the main Home screen, tap **Internet ③**.

- <sup>②</sup> Scroll up and down the screen to navigate and tap links to open them. Double-tap on the screen to zoom in; double-tap again to zoom out.
- ③ To visit another website, tap the web address bar at the top of the page, type an address, and tap 斉.

## Internet Options

Tap **Menu T** to view options:

- Back Go back to previous webpage.
- Forward Go forward to most recent webpage.
- Add Bookmark Create bookmark for current webpage.
- Bookmarks View and add bookmarks, see your browsing history and mostvisited sites list.
- Windows Show all open windows.
- More View other options.

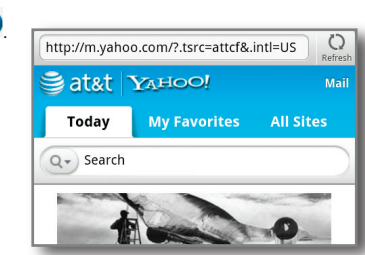

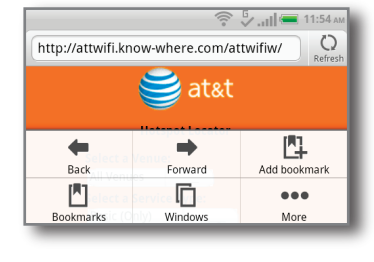

## AT&T Services

- magazines, stores, and online.
- service, visit att.com/familymap.
- maps, and traffic right on your phone.

near vour location.

Note: For more AT&T apps, visit the AT&T tab in Android Market. Data usage and subscriptions charges may apply. For more information about how to use these services on your phone, visit att.com/Tutorials.

0 Photo/Video **€** + ≅ mode

C

.0., Front/Main camera

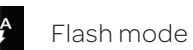

Gallery

Make your phone do more for you with useful apps from AT&T.

AT&T Code Scanner: Get easy access to mobile web sites, coupons or info about your favorite products by scanning barcodes in

AT&T FamilyMap: Use this service to easily locate a family member's wireless phone on a map from your device. To sign up for this

AT&T Navigator®: Get voice-guided, turn-by-turn driving directions,

Live TV: Watch LIVE, on-demand & downloadable mobile TV. including LIVE sports on ESPN Mobile TV, breaking news on MSNBC and FOX News, the most popular children's programming and more.

**myAT&T:** Access billing, usage, and feature information and manage your account from the palm of your hand.

**Shop Music:** Feed your music impulse. Purchase ringtones and full track songs from your favorite artists right on your phone.

**YPmobile:** Use text or voice search to find businesses and events near your location

## **Quick Start** HTC Status<sup>™</sup>

htc

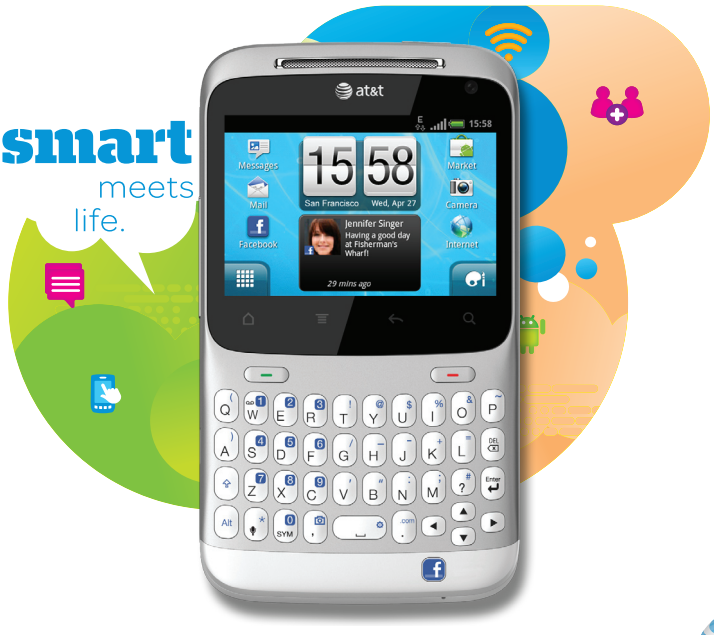

# Email

#### Set Up Gmail

- From the main Home screen, tap All Apps .
- ② Scroll down and tap Gmail <sup>M</sup>.
- ③ Touch Next > Sign in.
- ④ Enter your username and password and touch Sign in.
- ⑤ Touch **Finish setup** to view your inbox.

## Set Up Other Accounts

- ① From the main Home screen, touch **Email** 🛜.
- ② Touch Other (POP/IMAP) for personal accounts and Microsoft Exchange ActiveSync for corporate accounts. Contact your IT administrator to help set up your corporate MS Exchange account.
- ③ Enter vour email address and password and touch Next
- ④ Follow additional instructions When complete, touch Finish to view your inbox. You can view and manage multiple accounts in this application.

#### Send an Email

- 1) Touch Gmail Mor Mail 🛜.
- Press Menu , and select Compose.
- ③ Complete your message and touch Send.

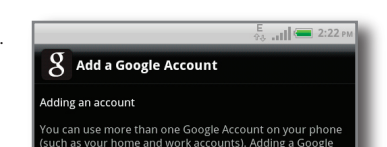

ch "Next" to continue or press your phone's Back but

Next

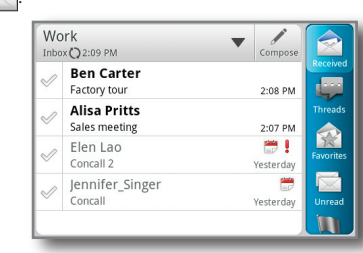

## Android Market

With thousands of apps to choose from, you're sure to find just what you're looking for in Android Market.

## Download Apps

- ① From the main Home screen, tap Market 📦.
- ② Read the Terms of Service and tap Accept.
- ③ You can select from featured apps or an app category, or you can search for a specific app.

Tap Sto enter a search term, and tap a heading to see results.

- ④ Tap an app to view details. Tap **Install** (free apps) or **Buy** (paid apps) to download and install the app.
- ⑤ Read the application's access requirements and tap OK.

When downloading, you will see an icon and download progress information in the Notification Bar

## Open Downloaded Apps

Once the app has been downloaded and installed, it will appear in your All Apps list. Tap All Apps III from the main Home screen to access apps.

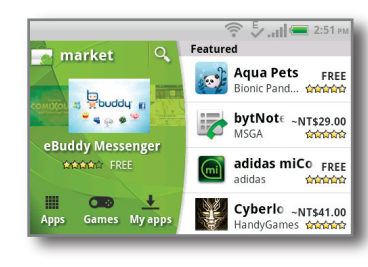

## Connectivity

Pair with a Bluetooth<sup>®</sup> device, connect to a Wi-Fi network or create your own portable Wi-Fi hotspot, all on your phone.

## Use Bluetooth

- ① From the main Home screen, tap Menu **Settings > Wireless & networks**. Tap **Bluetooth** to turn on the Bluetooth setting.
- ② Tap Bluetooth settings > Scan for devices.
- ③ Tap the name of the device you wish to pair with, and then tap Pair to pair and connect.

#### Connect to Wi-Fi

See insert in box for detailed connection instructions.

## Mobile Hotspot\*

You can also use your smartphone to allow mobile broadband for up to 8 other devices. Create a hotspot and share your connection.

- ① To enable a portable hotspot, from the main Home screen, tap All Apps III and scroll to Wi-Fi hotspot.
- ② Tap Portable Wi-Fi Hotspot to turn on. Set a password upon first use.

\*Requires a DataPro 4 GB plan. Devices connected to your mobile hotspot use data from your DataPro 4 GB plan. Overage charges apply if the included monthly data allowance is exceeded. The number of devices you can connect depends on your device. Performance may vary depending on the number of devices connected and other factors. If you do not use a password, others will be able to use your mobile hotspot connection.

| <b>~</b> |
|----------|
|          |
| Ø        |
| >        |
|          |

3:49 Portable Wi-Fi Hotspot Portable Wi-Fi Hotspot Settings Router name (SSID): HTC Portable Hotspot Security WPA2 (AFS)

## **Find More Information**

## On the Web

- Interactive web tutorials are available at att.com/Tutorials. Select Manufacturer: **HTC** and Model: **Status** from the drop down menus.
- Detailed support information including device specifications, user guide, troubleshooting, user forums and knowledgebase articles are available at att.com/DeviceSupport.
- For information about your wireless account, service plan or network, visit att.com/Wireless

## On the Phone

Call AT&T Customer Care at 1-800-331-0500 or dial 611 from any AT&T mobile phone for assistance with your service or device.

## Find Accessories

Accessories for your smartphone are available at att.com/WirelessAccessories or visit your local AT&T store.

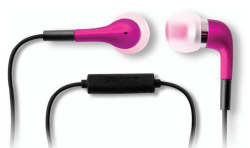

Stereo and Bluetooth Headsets

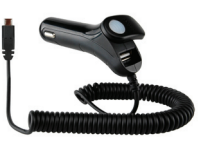

Vehicle Charger

Fitted Cases

Service provided by AT&T Mobility. ©2011 AT&T Intellectual Property. All rights reserved. AT&T, the AT&T logo, and all other AT&T marks contained herein are trademarks of AT&T Intellectual Property. All other marks contained herein are property of their respective owners.

Accessories sold separately.

Printed in Taiwan

## Setting up Your Phone

#### Insert SIM Card and Battery

① With your thumbs, push the bottom cover up to remove it. Brace by placing index fingers above keyboard on back.

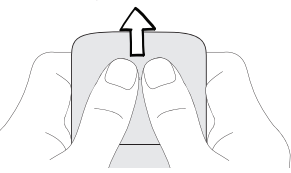

Insert SIM

card with gold contacts facing down and its cut-out corner facing in.

③ Insert battery with exposed copper contacts facing 🕅 inside the phone first.

④ Replace the back cover.

## Charge the Battery

 Connect the phone to the included AC adapter using the USB sync cable.

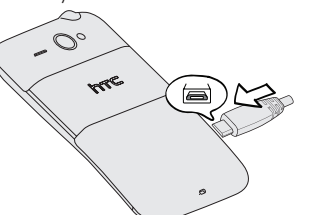

② Plug in the AC adapter into an electrical outlet to start charging.

## Initial Phone Setup

At first start up, you will be prompted to perform configuration steps so that your phone will work optimally from first use, including Facebook and Gmail login, Wi-Fi setup etc.

Once complete, it may take a few minutes to complete initial account svncina.

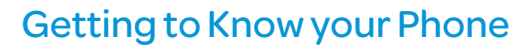

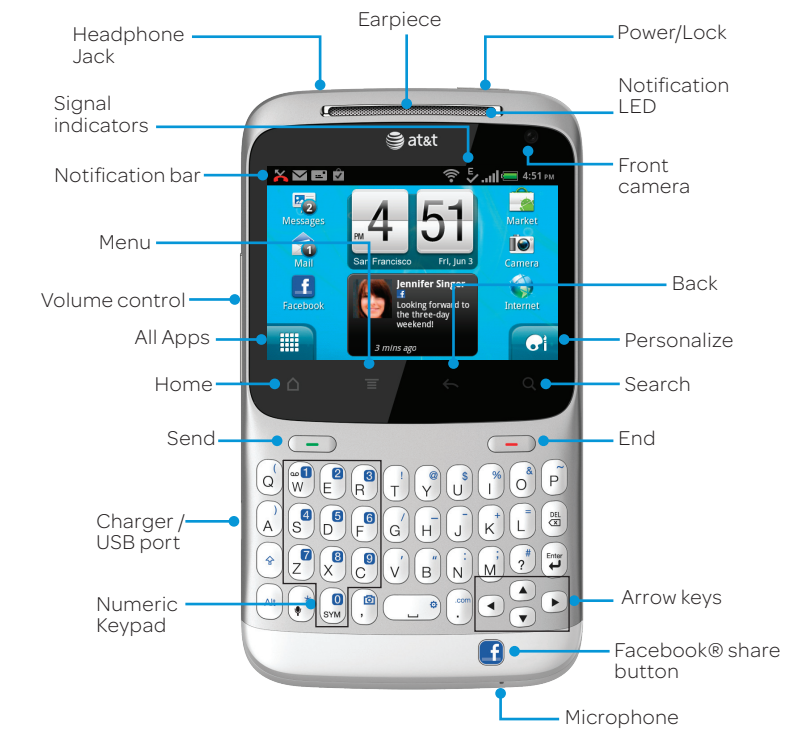

For more information, visit att.com/DeviceSupport

## Calling, Voicemail, & People

Quickly call family and friends and check voicemail with just a few touches.

#### Make a Phone Call

- 1) Press (-)
- ② Dial the number you want to call or start spelling the name of the desired contact. You will see a list of contact options to choose.

③ Tap the desired contact to place the call.

## Access Voicemail

① On the keyboard, press and hold the 1 key. ② Follow voice prompts to listen to messages.

## View People

People is your phone's combined Address Book. When you login to Facebook, Gmail, Exchange Active Sync etc, these contacts are combined in the People application.

- ① From the main Home screen, tap All Apps 🛄 > People 💶 .
- ② Tap Q to search for specific contacts.
- ③ Tap a name to open a contact card. Using the right option bar, view contact details, messages and emails from that contact, Facebook updates, events & photo albums and Call History.

|    |                                       | †\$ | 5:03 pm |
|----|---------------------------------------|-----|---------|
| 0  | Claire Nichols                        | E   |         |
| 2  | Irene Leung<br>«F: 12345678»          |     | Calls   |
| 3  | Joseph Miller<br>«M: +1 836 555 4696» |     |         |
| 25 | Terry Edmund<br>«M: +1 837 555 0943»  | E   | 2.      |
|    |                                       | 1 🖛 |         |

#### 🛜 🏷 **. 11 (** 📼 5:20 p Link 1 Diana Mayer Details Call mobile +4432111111 Primar Call home 0988255652 Send message +4432111111 Sond mail

## Text Messaging

When you need to communicate privately and guickly, use text messaging to send text messages to other wireless phones.

## Send a Text Message

- ① From the main Home screen, tap **Messages**
- ② Tap Compose.
- ③ Enter a number or touch **People** to browse your Address Book. Tap contact name(s) to address the message. When complete, tap Done.
- ④ Type message text using the keyboard. Use to enter capital letters

Press (\*) to enter numbers and secondary symbols

- Press 🚇 to open full symbol menus.
- (5) When message is complete, tap **Send**.

#### Insert a Picture or Video

- ① While composing a message, tap 🤌.
- ② Tap Picture, Video, or other attachment option
- ③ Tap **Gallery** to choose a picture or video from an album. Tap the item to attach it.
- ④ Tap Send.

#### Please don't text and drive.

| آن: Alisa Pritts;Ben Carter                | 5:31 PM<br>People |
|--------------------------------------------|-------------------|
| Hey, let's get together this Friday night! | 66 / 160<br>Send  |

|    | in † 5                     | . 11 🥌 5:37 рм |
|----|----------------------------|----------------|
| То | 🕤 Attach                   | ple            |
|    | 블 Picture                  |                |
|    | Video                      |                |
| He | J Audio                    | / 160<br>nd    |
|    | Version App recommendation |                |
| -  |                            |                |

## Touch Screen & Navigation

Your phone features a touch screen that makes navigation as guick and easy as a simple tap or swipe of the finger.

## Navigation Tips

- Use your fingertip to lightly tap the screen and select options.
- Use guick flicks of your finger to scroll up/down and left/right.
- **All Apps Key:** Opens the All Apps screen, where you can find all of your applications.
- **△** Home Key: Return to the main Home screen.
- **E** Menu Key: Opens a menu with more options for the current screen.
- **Gack Key:** Return to previous screen.
- **Q Search Key:** Opens Google Search or allows you to search open application.
- The Notification Bar gives you timely information, like new message and Facebook notifications, missed calls, and calendar reminders. Touch the bar and slide it down with vour finger to see full details. Press the **Back** kev to close the bar.
- Right Options bar: In some applications, such as People, Email & Gallery, you will see folder options on the right side of the screen. Tap these options or use arrow keys to move through these options

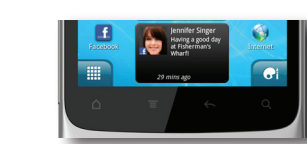

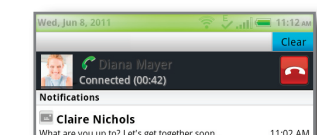

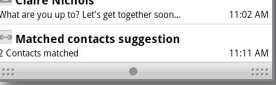

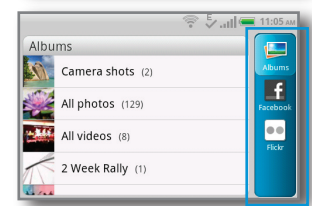

## Personalization

Make your phone reflect your style with wallpapers, widgets, app shortcuts and ringtones. From the main Home screen, tap 🕢 to access customization options. From the Personalize window, tap down arrow to expand options.

## Personalize Display

Here you can change your Scene, Wallpaper and Lock screen shortcuts.

## Add Items to Home

Here you can add widgets, apps, shortcuts or folders to your Home screens.

What is a widget? A widget is an updating element that can be added to a Home screen and allows you to see information without opening the full application.

## Personalize Sound

Here you can change ringtones, notification and alarm sounds, and shortcuts.

## Manage Home Screens

You have up to 7 Home screens to which you can add widgets and shortcuts. These Home screens are added when you need them and removed when you don't. Tap 🛨 to add a Home screen. To move or remove widgets & shortcuts, press and hold and then drag as needed.

# 😤 🖢 Jul 📼 11:2 Personalize Personalize display Add items to Home Personalize sound

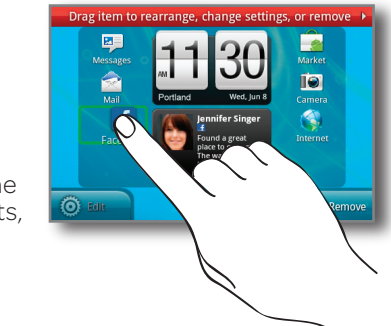

# Sharing on Facebook

Built with Facebook fans in mind, your HTC Status will help you maintain your online social standing.

## Use the Facebook Share button

The Facebook Share button helps you share your world faster. It is contextual - so it helps you share what you are doing, when you are doing it.

- Share what's on your mind: Update your status quickly from the main Home screen.
- Share where you are: Press and hold from the main Home screen to check-in to Places.
- Share photos and videos: Press right after vou take a picture or video to upload to a Facebook album, or from Gallery, press to select one or more items to upload. Tag, label, and choose upload location.
- Share what you are listening to: Press from the Music Player to share song information with your friends.
- Share the latest news: Press the button in your browser or the HTC News app to publish what you're reading.

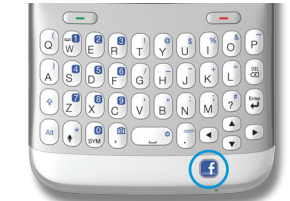

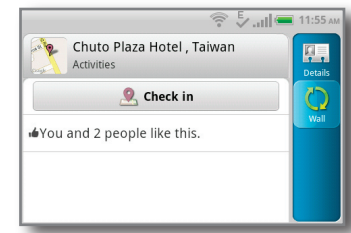

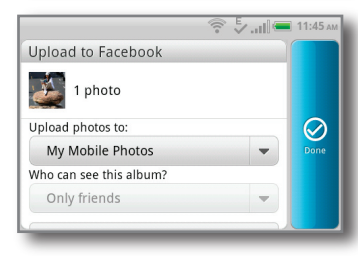

## Facebook Everywhere

Keep up with your Facebook friends, wherever you are.

#### Facebook in HTC Sense

You will find Facebook information integrated all over your phone.

- See your friend's latest Facebook status in their People Contact Card and dialer. Be reminded of upcoming birthdays when they call.
- See Facebook birthdays and add and view Facebook events in Calendar.
- See your friend's Facebook photos in **Gallery**.
- See your news feed in the HTC Friendstream widget and app.
- Chat with Facebook friends on the go with the HTC Facebook Chat app and widget.

And much more.

## The Facebook App

Use the Facebook app to view your profile, friends' walls, friend requests etc. Get notifications of new Facebook activity in the Notification Bar that link you right to the right place in the application to see what's up. To open the app from the main Home screen:

- 1) Tap Facebook.
- ② Tap the "facebook" header to view application main menu.

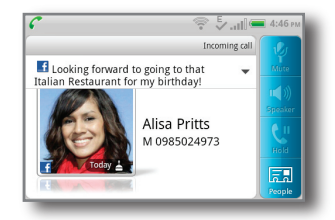

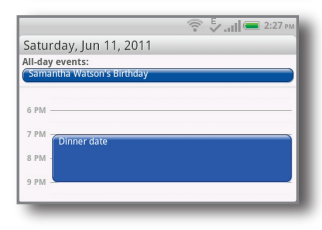

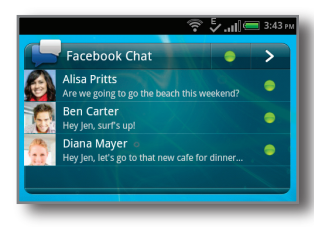